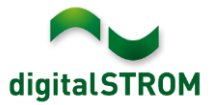

# Software Release Notes

### dSS V1.10.3

Mit den Software Release Notes (SRN) informiert die digitalSTROM AG über Software-Änderungen und -Aktualisierungen bei bestehenden Produkten.

| Dokument-Nummer | SRN-1511          |
|-----------------|-------------------|
| Datum / Version | 25.11.2015 / v1.0 |

#### **Betroffene Produkte**

| Produkt                                 | Software-Bezeichnung                         | Neue<br>Version     | Wo findet man die<br>Versionsangaben | Verfügbar<br>ab |
|-----------------------------------------|----------------------------------------------|---------------------|--------------------------------------|-----------------|
| digitalSTROM-<br>Server<br>dSS11/dSS11E | dSS-Version                                  | 1.10.3              | Im dS-Konfigurator<br>(Abb. 1)       | 25.11.2015      |
| digitalSTROM-<br>Meter dSM11/12         | ARM-Software-Version<br>DSP-Software-Version | 1.23.0.0<br>1.6.0.0 | Im dS-Konfigurator<br>(Abb. 1)       | 25.11.2015      |

#### Hinweise zur Installation

- Das Software-Update wird im digitalSTROM-Konfigurator über das Menü "System/System Update" ausgeführt.
- Zur Durchführung des Updates muss dSS11 mit dem Internet verbunden sein. Alternativ kann das Update auch mit Hilfe eines USB-Laufwerks installiert werden.
- Es empfiehlt sich, Ihre Systemeinstellungen vor der Durchführung eines System-Updates unter "System/System Wartung" zu sichern.
- Nachdem die System-Updates installiert sind, führt das System automatisch eine Prüfung auf verfügbare Updates der dSM-Firmware durch, die manuell installiert werden müssen. Installieren Sie diese Updates, indem Sie auf die Schaltfläche "dSM *Firmware installieren*" klicken. Prüfen Sie nach der Installation, ob noch weitere Updates vorhanden sind, um sicherzustellen, dass alle dSMs aktualisiert wurden.
- Beachten Sie bei Updates von dSS-Version 1.2.1 oder noch älteren Versionen bitte auch die Release Notes zu früheren Aktualisierungen. Eine vollständige Liste der Release Notes sowie die Datei für ein USB-Update finden Sie unter <u>http://www.digitalstrom.com/Partner/Support/Software-Updates/</u>.

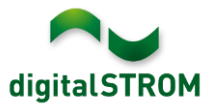

# Neue Funktionen in V1.10.3

# Übersicht: Systemzustand, Raumzustand und Gruppenzustand

Das Menü ,Übersicht' im Tab ,System' liefert neu eine Übersicht über die aktuellen Systemund Raumzustände.

Die Übersicht beinhaltet:

- Systemzustand: Zeigt die aktuell gültigen Systemzustände (Anwesenheitssimulation, Anwesenheit, Sicherheit, Sonnenstand, Wetter) an.
- Raumzustand: Zeigt die zuletzt aufgerufenen Stimmungen resp. die Zustände pro Raum und Farbgruppe an. Zudem werden die im Raum gültigen Sensorwerte angezeigt (aktuell sind es Temperatur, Feuchtigkeit und Bewegung).
- Gruppenzustand: Zeigt für jede benutzerdefinierte Gruppe die aktuell gültigen Zustände an.

| Übersicht        |                                         |                  |            |                          |                |                |            |                                          |                     |  |  |
|------------------|-----------------------------------------|------------------|------------|--------------------------|----------------|----------------|------------|------------------------------------------|---------------------|--|--|
| Systemzustand    |                                         |                  |            |                          |                |                |            |                                          |                     |  |  |
| Тур              |                                         |                  | Zustand    |                          |                |                |            |                                          |                     |  |  |
| Anwesenheit      |                                         |                  | Anwesend   | I                        |                |                |            |                                          |                     |  |  |
| Anwesenheitssim  | ulation                                 |                  |            | Nicht aktiv              | 1              |                |            |                                          |                     |  |  |
| Sicherheit Alarm |                                         |                  |            | Alarm 1 in<br>Alarm 2 in | aktiv<br>aktiv |                |            |                                          |                     |  |  |
| Raumzustand      |                                         |                  |            |                          |                |                |            |                                          |                     |  |  |
| Raum 🔺           | Licht                                   |                  | Schatten   |                          | Heizung        | Audio          | Video      | Temperaturre                             | Sensorwert          |  |  |
| Schlafzimmer     | Licht aus<br>Aus                        | gesc             | Stimmung 1 |                          | Deep off       | Deep off       | Deep off   | Stellwert: 15<br>Zieltemp: 22<br>Komfort | 21.4 °C<br>47.6 %rH |  |  |
| Wohnzimmer       | mer Licht ausgesc Stin<br>Bereich 3 Aus |                  | Stimm      | iung 1                   | Deep off       | Aus            | Stimmung 1 | Stellwert: 0<br>Zieltemp: 22<br>Komfort  | 22.3 °C             |  |  |
| Gruppenzustand   |                                         |                  |            |                          |                |                |            |                                          |                     |  |  |
| Gruppe           | Farbgrup                                | arbgruppe Zustan |            | nd                       | Konfiguration  | Bedienung      |            |                                          |                     |  |  |
| Jalousien        | Schatten                                | 1                | Komm       | ien                      | Nicht gesperrt | Nicht gesperrt |            |                                          |                     |  |  |
| Markisen         | Schatten                                | 1                | Komm       | nen                      | Nicht gesperrt | Nicht gesperrt |            |                                          |                     |  |  |

# Hardware Tab: Statusanzeige für AKM und weitere verfügbare Sensorzustände

Im Hardware Tab zeigt die Spalte 'Status' neu den Status einer AKM ('Kontakt geschlossen' resp. ,Kontakt offen') oder direkt den Sensorwert (wie '°C' oder ,%rH') an. Sind mehrere Werte vorhanden, werden diese mit ',' voneinander getrennt. Der Status wird durch 'Ansicht aktualisieren' aktualisiert.

| Geräte |              |          |         |                |                     |               |  |  |  |  |
|--------|--------------|----------|---------|----------------|---------------------|---------------|--|--|--|--|
| 9      |              |          |         |                |                     |               |  |  |  |  |
|        | Name 🔺       | ID       | Ausgang | Eingangs Modus | Eingang             | Status        |  |  |  |  |
| 9      | Rauchmelder  | 0001f582 |         | Rauchmelder    | standard            | Kontakt offen |  |  |  |  |
| 9      | Regenwächter | 00008082 |         | Regenwächter   | Eingang 3, standard | Kontakt offen |  |  |  |  |

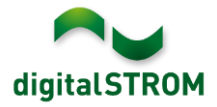

## Konfiguration der Bereiche auslesen und setzen

Um die Bereichs-Konfiguration von Geräten einfach überprüfen zu können, wurde ein neuer Button 'Konfiguration der Bereiche einlesen' im Tab ,Aktivitäten' hinzugefügt. Ist für ein Raum eine Farbgruppe oder eine Stimmung angewählt, wird durch einen Klick auf diesen Button die Bereichs-Konfiguration für die angezeigten Geräte ausgelesen. Während dem Auslesevorgang signalisiert ein Fortschrittsbalken den aktuellen Status. Das Ergebnis wird in der Spalte 'Ausgang' angezeigt, indem die Information 'Bereich 1, 2, 3, 4' dem vorhandenen Text hinzugefügt wird. Wenn ein Gerät über die Buttons zu einem Bereich hinzugefügt oder entfernt wird, wird die Anzeige sofort aktualisiert. Nach anderen Konfigurationsänderungen oder einem erneuten Laden des Konfigurators wird die Information gelöscht und muss bei Bedarf wieder ausgelesen werden.

| Aktivitäten                                        |                        | Geräte                                |          |              |  |  |  |  |
|----------------------------------------------------|------------------------|---------------------------------------|----------|--------------|--|--|--|--|
| 😡 i 🕸 🐜 📷                                          |                        | 😡   📽 📌 III 🧼 🐺                       |          |              |  |  |  |  |
| Gang                                               | Konfiguration der Bere | iche für die Geräte im gewählten Raum |          | Ausgang      |  |  |  |  |
| Hue Test                                           | einlesen               | -                                     | 16c51    | Bereich 1, 4 |  |  |  |  |
| <ul> <li>Hue Wohnzimmer</li> <li>Heller</li> </ul> |                        | 2 Jalousie Marvin klein               | 0009e781 | Bereich 2, 4 |  |  |  |  |

Zudem kann die Konfiguration der Taster neu direkt vom Tab ,Aktivitäten' aus geändert werden. Dazu wurde der Dialog 'Geräteeigenschaften bearbeiten', welcher vom Tab ,Hardware' bekannt ist, nun auch im Aktivitäten Tab hinzugefügt.

Infolgedessen wurde der zweite Dialog (welcher die Aktivitätsrelevanten Einstellungen beinhaltet) in 'Aktivitätseinstellungen bearbeiten' unbenannt. Der Dialog 'Geräteeigenschaften bearbeiten' wurde zusätzlich auch im Tab ,Gruppen' hinzugefügt.

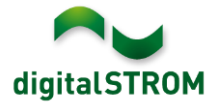

# Erhöhung der maximalen Fahrzeit für Geräteeigenschaften Schatten

Einige grössere Schattengeräte benötigen eine längere Laufzeit als die standardmässig eingestellte Laufzeit von 120 Sekunden.

Um die maximale Fahrzeit zu erhöhen, wurde im Dialog 'Geräteeigenschaften-Schatten bearbeiten' ein neuer Parameter hinzugefügt.

Dieser Parameter kann für alle GR-KL und GR-HKL mit Firmware Version 3.6.0 und höher gesetzt werden.

| đ | Geräteeigenschaften Schatten               |           | ×     |
|---|--------------------------------------------|-----------|-------|
|   | Geräte Name: Shade4<br>Geräte ID: 0009bc8b |           |       |
|   | Einstellungen Erweiterte Einstellungen     |           |       |
|   | Fahrzeit bei Blinken:                      | 990       | ms    |
|   | Maximale Fahrzeit:                         | 120       | s     |
|   | Umkehrzeit bei Richtungswechsel:           | 600       | ms    |
|   | Nachlaufzeit in Endposition:               | 2000      | ms    |
|   | Schwellwert Endschaltererkennung:          | 232       | mA    |
|   | Anzahl der Schritte für Feineinstellung:   | 8         |       |
|   | Fahrzeit für Feineinstellung:              | 200       | ms    |
|   |                                            |           |       |
|   |                                            | Speichern | echen |

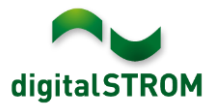

# Verbesserungen in V1.10.3

- Generelle Verbesserungen und Fehlerkorrekturen
- Ein Problem wurde in der Server-App ,Verbrauchsanzeige' behoben, bei dem die Verbrauchs-Ereignisse nicht korrekt angezeigt wurden (z.B. Feuer, Panik, etc.)
- Ein Problem auf dem dSS11-E wurde behoben, bei dem der digitalSTROM-Server nach dem Wiederherstellen des Backups nicht mehr erreicht werden konnte und neu gestartet werden musste.
- Ein Problem in der Server-App Heizung Steuerung wurde behoben, bei der unter gewissen Umständen die automatische Reglerauswahl nicht funktionierte und der Betriebsmodus eines Raumes manuell eingestellt werden musste.
- Ein Problem, bei dem ein UMR Gerät mit Eingangsmodus 'Sensor' nicht zu einer Benutzergruppe hinzugefügt werden konnte, wurde behoben.

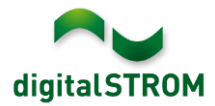

# Empfehlung eines Software-Updates

Die Durchführung eines Updates auf die neueste Version der Software empfiehlt sich, wenn Sie die neuen Funktionen und/oder Verbesserungen nutzen möchten.

#### **Dokumentation**

Weitere Informationen über die neuen Funktionen und ihre Bedienung finden Sie im aktuellen digitalSTROM-Handbuch unter "Einführung, Bedienen, Einstellen" und "Installieren".

Die neueste Version des Handbuchs kann im PDF-Format unter <u>http://www.digitalstrom.com/Partner/Support/Bedienungsanleitungen/</u> heruntergeladen werden.

#### Wo stehen die Versionsangaben

Die aktuell installierte Software-Version wird im digitalSTROM-Konfigurator angezeigt.

| Ap                                  | ops Aktivität  | en Räume         | Gruppen        | System | Hardware     | Hilfe |          |                  |             |           |          |               |                     |            |
|-------------------------------------|----------------|------------------|----------------|--------|--------------|-------|----------|------------------|-------------|-----------|----------|---------------|---------------------|------------|
| Me                                  | Meter          |                  |                |        |              |       |          |                  |             |           |          |               |                     |            |
| <i>l</i> à                          | .ati 🎲 🗣 (     | à 🥻 😼            |                |        |              |       |          |                  |             |           | $\frown$ | $\frown$      | <b>i</b>   <b>b</b> | $\bigcirc$ |
| Sta                                 | tus Name       |                  |                | dSM IE | )            | Anzah | I Geräte | Neue Geräte Sper | ren Le      | eistung ( | ARM Soft | DSP Soft.     | HW Versio           | n          |
|                                     | F1 EG W        | ohnraum Küch     | пе             |        | 00000671     | 9     |          | deaktiviert      | 2           |           | 1.16.0.0 | 1.4.1.0       | 17.1.2.16           |            |
| (                                   | F1 EG K        | orridor Schlafzi | immer          |        | 00000713     | 10    |          | aktiviert        | 2           | 1         | 1.16.0.0 | 1.4.1.0       | 11.1.21.0           |            |
| Geräte dCM Software Varian: ADM DSD |                |                  |                |        |              |       |          |                  |             |           |          |               |                     |            |
| 9                                   | 🤣   .atl 🚳     | 🧼 🖪 🖄 😡          | 7 I I          |        |              |       | uSiv     | -Sonware-        |             | 1011.     |          | DOF           | Ê                   | ) 0        |
|                                     | Name 👻         | dSID             | Ausgang        |        | Eingangs Mod | lus E | ingang   | Raum Name        | Rau         | HW Info   | Fir      | m Regist      | Inaktiv             |            |
| ۲                                   | Deckenleuchte  | 00018            | 890c gedimmt   |        |              |       |          | Schlafzimmer     | 2           | GE-KM2    | 00 3.1   | .7 9 11:50:39 |                     |            |
| 2                                   | Taster Schlafz | m 0000           | 64f6 deaktivie | rt     |              |       |          | Schlafzimmer     | 2           | GE-TKM    | 210 3.1  | .4 9 11:48:36 |                     | =          |
| ۲                                   | Paniktaster    | 00009            | 9abb deaktivie | rt     | Panik        |       |          | Wohnraum         | 4           | RT-TKM    | 200 3.1  | .5 9 11:49:43 |                     |            |
| 6                                   | Jalousie       | 00016            | 6c22           |        |              |       |          | Schlafzimmer     | 2           | GR-KL2    | 00 3.2   | .1 9 11:48:42 |                     | -          |
| 1.8                                 | • d            | SS-Vers          | sion           |        |              |       |          | 🕏 Ansio          | cht aktuali | sieren    | 📼 Stan   | dard Ansicht  | Deutsch             | ~          |

Abb. 1: V

Versionsnummer für dSS und dSM